## **Add Firewall Exception for SQL**

Last Modified on 10/01/2015 2:22 am EDT

- 1. Click Start and type Firewall to find the Firewall application.
- 2. Click on the Windows Firewall application to launch it.
- 3. Click on Advanced Settings.

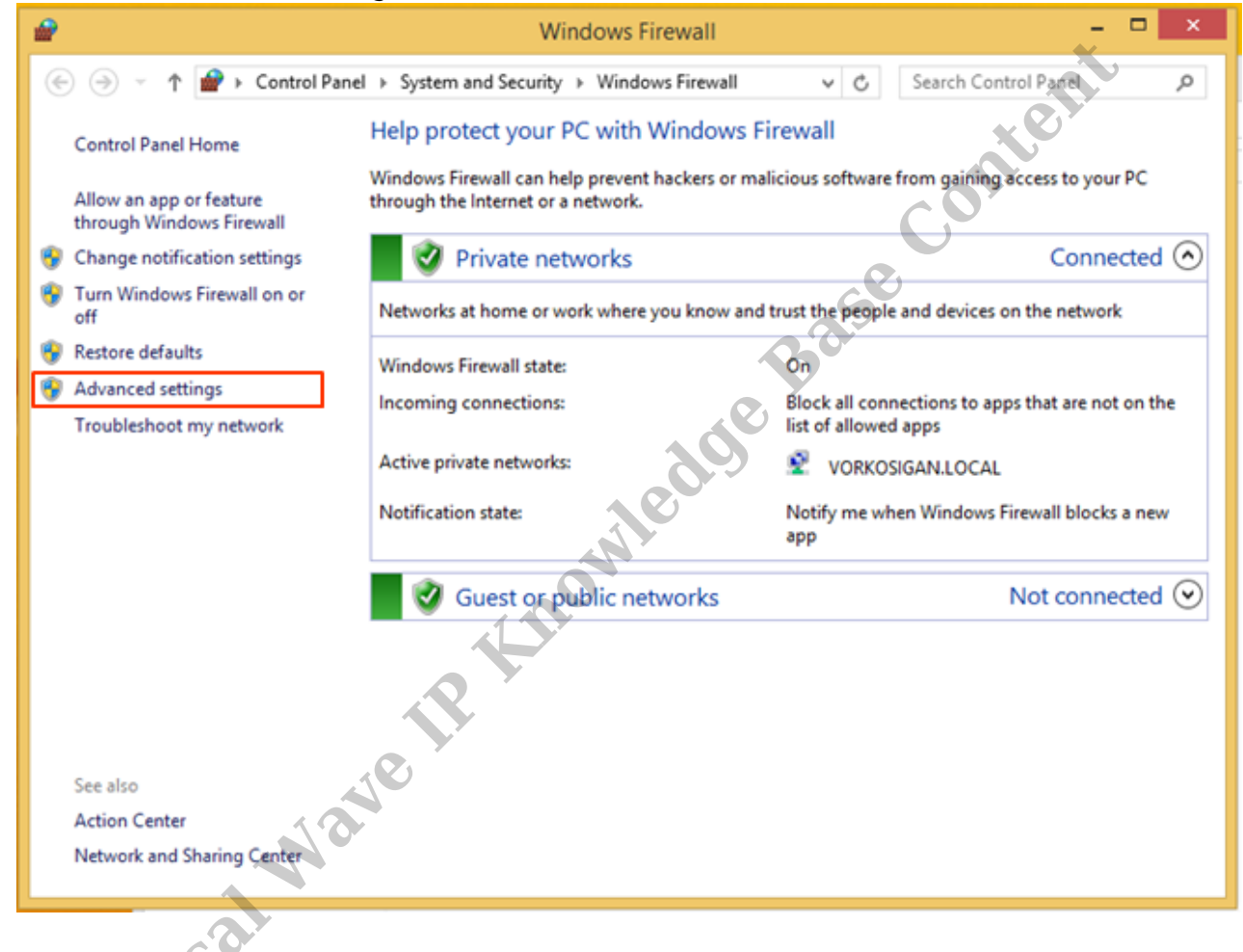

4. Click on Inbound Rules.

| Windows Firewall with Advanced Security |                                                                                                    |                                                                                                    |                                                                                                    |                                                                                                    |                                                                                                    |
|-----------------------------------------|----------------------------------------------------------------------------------------------------|----------------------------------------------------------------------------------------------------|----------------------------------------------------------------------------------------------------|----------------------------------------------------------------------------------------------------|----------------------------------------------------------------------------------------------------|
| File Action View Help                   |                                                                                                    |                                                                                                    |                                                                                                    |                                                                                                    |                                                                                                    |
| 🗢 🔿 🙇 🔂 🔂 🔂                             |                                                                                                    |                                                                                                    |                                                                                                    |                                                                                                    |                                                                                                    |
| P Windows Firewall with Advance         | Inbound Rules                                                                                                    |                                                                                                    |                                                                                                    |                                                                                                    | Actions                                                                                                    |
|                                         | Inbound Rules Name VMware Authd Service VMware Authd Service VMware Authd Service (private) VMware Authd Service (private) VMware Workstation Server VMware Workstation Server (private) BranchCache Hosted Cache Server (HTT BranchCache Hosted Cache Server (HTT CheckPoint.VPN Connect to a Network Projector (TCP-In) Connect to a Network Projector (WSD Ev Connect to a Network Projector (WSD Ev Connect to a Network Projector (WSD Ev Connect to a Network Projector (WSD Ev Connect to a Network Projector (WSD Ev Connect to a Network Projector (WSD Ev Connect to a Network Projector (WSD Ev Connect to a Network Projector (WSD Ev Connect to a Network Projector (WSD In) Core Networking - Destination Unreacha Core Networking - Dynamic Host Config Core Networking - Internet Group Mana Core Networking - IPHTTPS (TCP-In) Core Networking - IPHTTPS (TCP-In) Core Networking - IPHTTPS (TCP-In) Core Networking - Multicatt Littener Do | Group<br>BranchCache - Content Retr<br>BranchCache - Hosted Cach<br>BranchCache - Hosted Cach<br>BranchCache - Peer Discove<br>CheckPoint.VPN<br>Connect to a Network Proje<br>Connect to a Network Proje<br>Core Networking<br>Core Networking<br>Core Networking<br>Core Networking<br>Core Networking | Profile En.<br>Domain Yee<br>Private Yee<br>All No<br>All No<br>All No<br>All No<br>All No<br>Domain No<br>Domain No<br>Domain No<br>Domain No<br>All Yee<br>All Yee<br>All Yee<br>All Yee<br>All Yee<br>All Yee | abled Action<br>s Allow<br>s Allow<br>s Allow<br>s Allow<br>s Allow<br>b Allow<br>b Allow | Actions Inbound Rules New Rule Filter by Profile Filter by State Filter by Group View Refresh Export List Help |
|                                         | Core Networking - Multicast Listener Qu<br>Core Networking - Multicast Listener Rep                                                                                                    | Core Networking<br>Core Networking                                                                                                    | All Ye                                                                                                    | s Allow<br>s Allow                                                                                                    |                                                                                                    |
|                                         | Core Networking - Multicast Listener Rep<br>Core Networking - Neighbor Discovery A<br>Core Networking - Neighbor Discovery S<br>Core Networking - Parket Top Big (ICMP                                                                                                    | Core Networking<br>Core Networking<br>Core Networking                                                                                                    | All Ye<br>All Ye<br>All Ye<br>All Ye                                                                                                    | s Allow<br>s Allow<br>s Allow<br>s Allow                                                                                                    |                                                                                                    |
|                                         |                                                                                                    |                                                                                                    |                                                                                                    |                                                                                                    |                                                                                                    |

NIC

## 5. Click New Rule.

| <b>a</b>                      | Windows Firewall with Advanced Security - 🗖                                   |                            |           |            |         | = 🗆 ×                   |
|-------------------------------|-------------------------------------------------------------------------------|----------------------------|-----------|------------|---------|-------------------------|
| File Action View Help         | .1.                                                                           |                            |           |            |         |                         |
|                               |                                                                               |                            |           |            |         |                         |
| Windows Firewall with Advance | Inbound Rules                                                                 |                            | _         | _          |         | Actions                 |
| K Inbound Rules               | Name                                                                          | Course A                   | Deafile   | Easthlad / | ation A | Jahound Pulos           |
| Cutbound Rules                | Name                                                                          | Group                      | Profile 1 | Enabled A  | Action  | Inbound Rules           |
| Security Rules                | VMware Autho Service                                                          |                            | Domain    | Yes /      | Allow   | New Rule                |
| Monitoring                    | WMware Autho Service (private)                                                |                            | Private   | Yes A      | Allow   | 🐨 Filter by Profile 🕨 🕨 |
|                               | VMware Workstation Server                                                     |                            | Domain    | Yes A      | Allow   | 🐨 Filter by State 🕨     |
|                               | Visiware workstation Server (private)     Provide Content Patricial (UTTD In) | Procedure Contract Pate    | All       | Ne /       | Allow   | V Filter by Group       |
|                               | Prosth Cache Content Retheval (HTT                                            | BranchCache - Content Ketr |           | No A       | Allow   | · merey or op           |
|                               | BranchCache Plosted Cache Server (H111                                        | BranchCache - Plosted Cach |           | No /       | Allow   | View                    |
|                               | CharkBoint VDN                                                                | CharleDoint VDN            |           | Ver /      | Mow     | G Refresh               |
|                               | Connect to a Network Projector (TCP-In)                                       | Connect to a Network Proje | Private I | No /       | llow    | Export List             |
| ~` <b>O</b>                   | Connect to a Network Projector (TCP-In)                                       | Connect to a Network Proje | Domain I  | No /       | llow    |                         |
|                               | Connect to a Network Projector (WSD Ev-                                       | Connect to a Network Proje | Domain I  | No /       | Allow   | E nep                   |
|                               | Connect to a Network Projector (WSD Ev-                                       | Connect to a Network Proje | Private   | No 4       | Allow   |                         |
|                               | Connect to a Network Projector (WSD Ev                                        | Connect to a Network Proje | Private   | No 4       | Allow   |                         |
|                               | Connect to a Network Projector (WSD Ev                                        | Connect to a Network Proje | Domain I  | No 4       | Allow   | 1                       |
|                               | Connect to a Network Projector (WSD-In)                                       | Connect to a Network Proje | All I     | No 4       | Allow   |                         |
|                               | Core Networking - Destination Unreacha                                        | Core Networking            | All       | Yes 4      | Allow   | 1                       |
|                               | Core Networking - Destination Unreacha                                        | Core Networking            | All 1     | Yes 4      | Allow   | 1                       |
|                               | Core Networking - Dynamic Host Config                                         | Core Networking            | All I     | Yes /      | Allow   | 1                       |
|                               | Core Networking - Dynamic Host Config                                         | Core Networking            | All I     | Yes A      | Allow   | 1                       |
|                               | Ocore Networking - Internet Group Mana                                        | Core Networking            | All 1     | Yes A      | Allow   |                         |
|                               | Core Networking - IPHTTPS (TCP-In)                                            | Core Networking            | All 1     | Yes 4      | Allow   |                         |
|                               | Core Networking - IPv6 (IPv6-In)                                              | Core Networking            | All       | Yes 4      | Allow   |                         |
|                               | Ocore Networking - Multicast Listener Do                                      | Core Networking            | All 1     | Yes /      | Allow   | 1                       |
|                               | Core Networking - Multicast Listener Qu                                       | Core Networking            | All 1     | Yes 4      | Allow   | 1                       |
|                               | Core Networking - Multicast Listener Rep                                      | Core Networking            | All 1     | Yes A      | Allow   | 1                       |
|                               | Core Networking - Multicast Listener Rep                                      | Core Networking            | All       | Yes A      | Allow   | 1                       |
|                               | Core Networking - Neighbor Discovery A                                        | Core Networking            | All       | Yes A      | Allow   |                         |
|                               | Core Networking - Neighbor Discovery S                                        | Core Networking            | All       | Yes 4      | Allow   |                         |
| (                             | Core Networking - Parket Too Rig (ICMP                                        | Core Networking            | All       | Ves 1      | Allow Y |                         |
| ,                             |                                                                               |                            |           |            | -       |                         |
|                               |                                                                               |                            |           |            |         |                         |

6. Choose to create a Port rule.

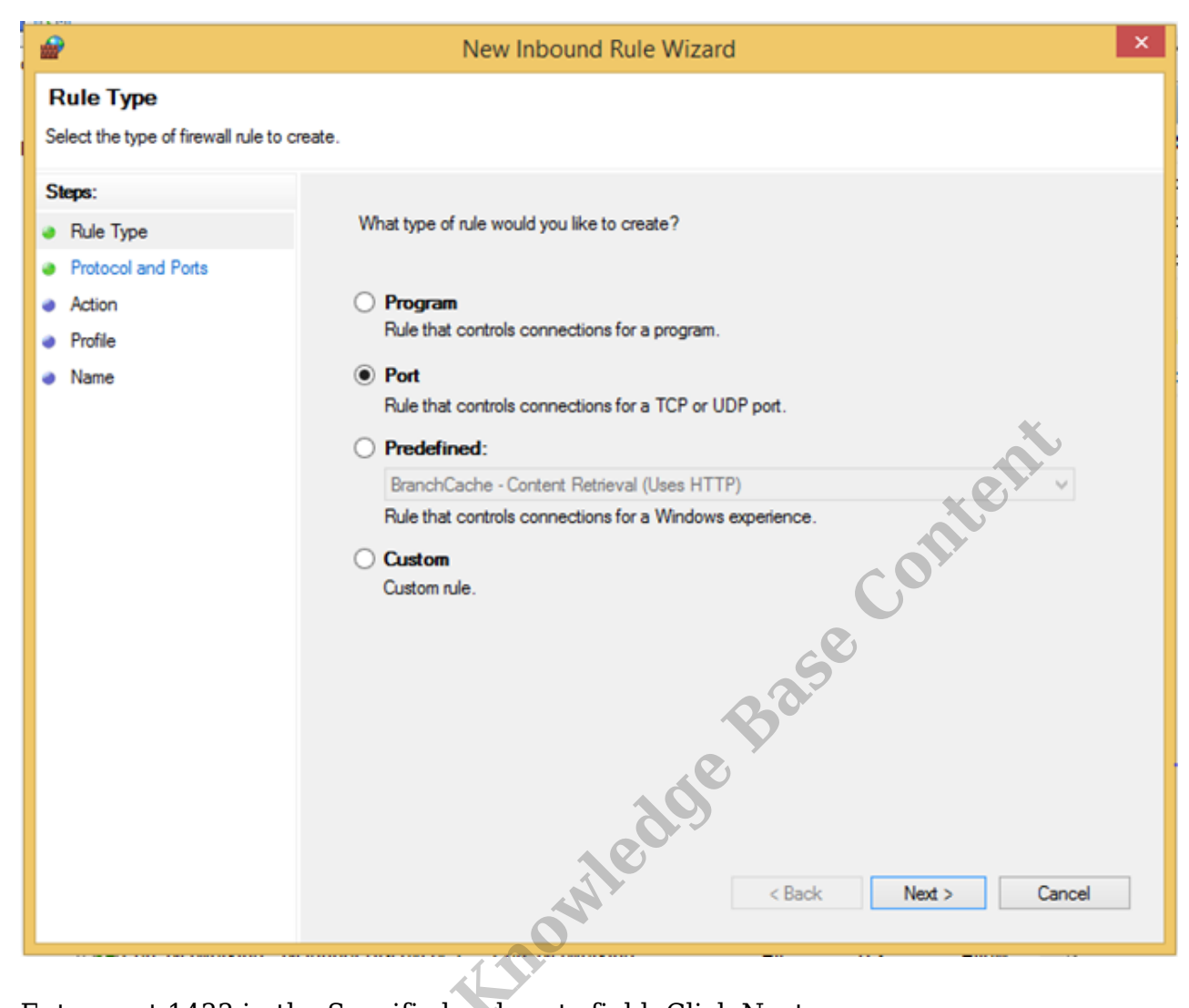

7. Enter port 1433 in the Specific local ports field. Click Next.

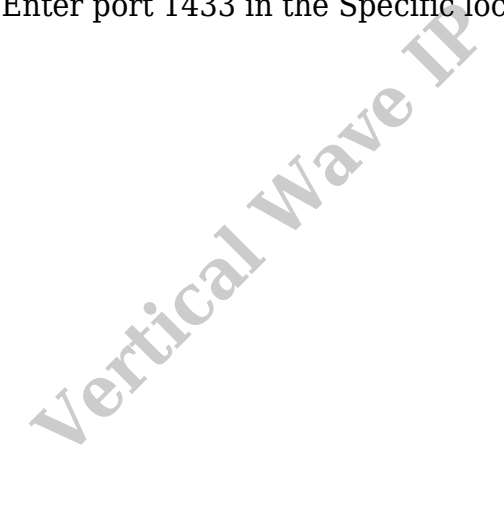

| <b>a</b>                           | New Inbound Rule Wizard                                          |                             |  |  |
|------------------------------------|------------------------------------------------------------------|-----------------------------|--|--|
| Protocol and Ports                 |                                                                  |                             |  |  |
| Specify the protocols and ports to | which this rule applies.                                         |                             |  |  |
| Steps:                             |                                                                  |                             |  |  |
| Rule Type                          | Does this rule apply to TCP or UDP?                              |                             |  |  |
| Protocol and Ports                 | TCP                                                              |                             |  |  |
| <ul> <li>Action</li> </ul>         |                                                                  |                             |  |  |
| <ul> <li>Profile</li> </ul>        |                                                                  |                             |  |  |
| <ul> <li>Name</li> </ul>           | Does this rule apply to all local ports or specific local ports? |                             |  |  |
|                                    | O All local ports                                                |                             |  |  |
|                                    | Specific local ports:                                            | 1433                        |  |  |
|                                    |                                                                  | Example: 80, 443, 5000-5010 |  |  |
|                                    |                                                                  | Base                        |  |  |
|                                    |                                                                  | 200 <sup>e</sup>            |  |  |
|                                    | - SN'                                                            | < Back Next > Cancel        |  |  |
|                                    |                                                                  |                             |  |  |

8. The action will be to "Allow the Connection" which is the default. Click Next.

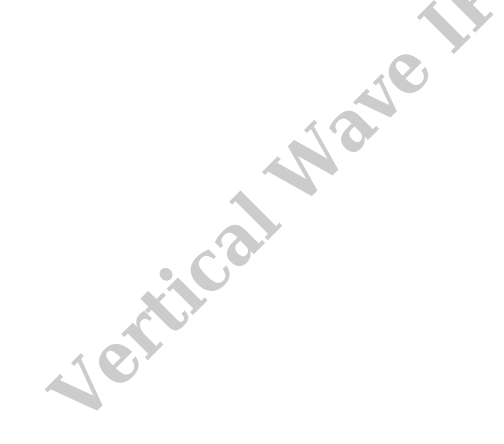

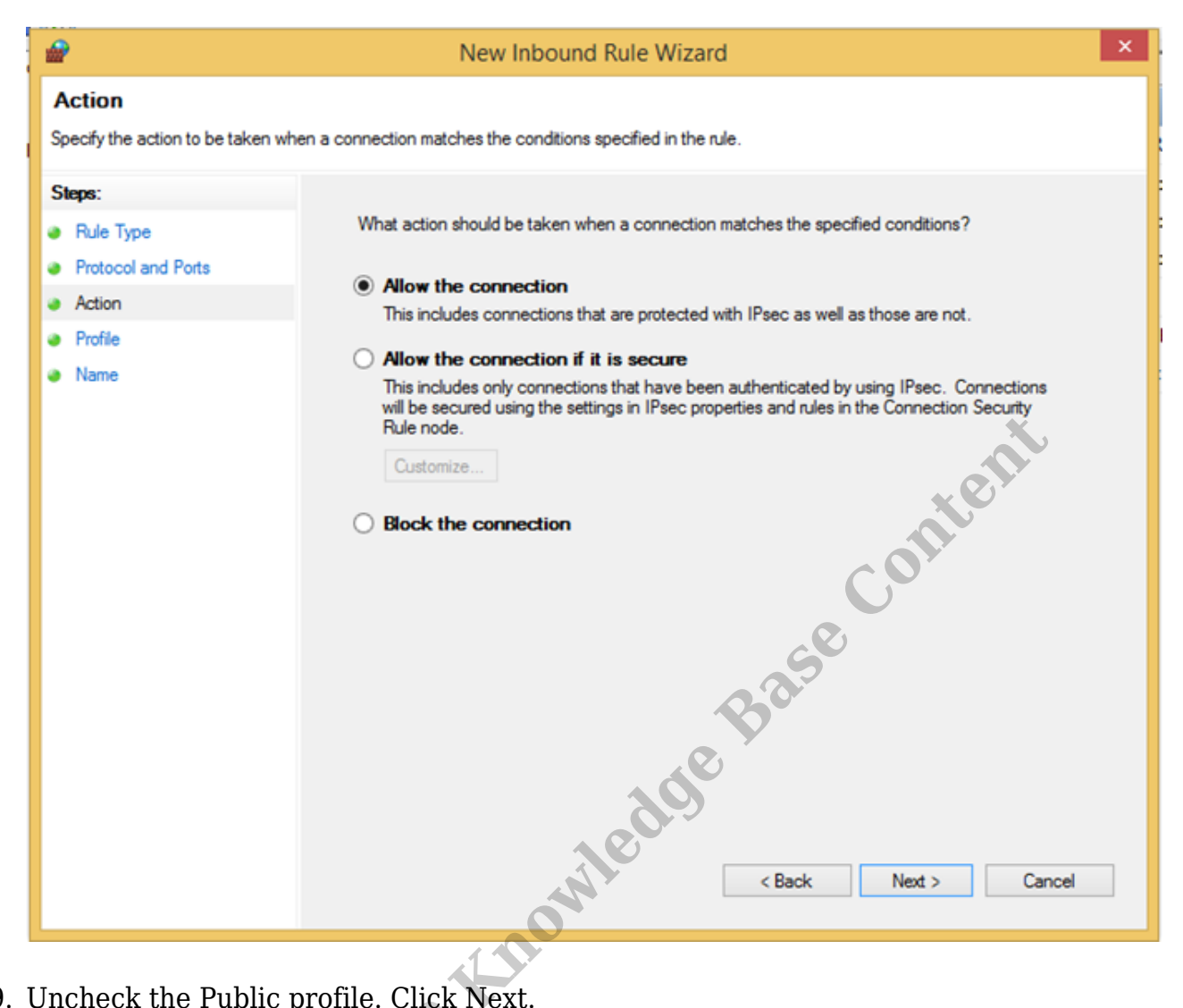

9. Uncheck the Public profile. Click Next.

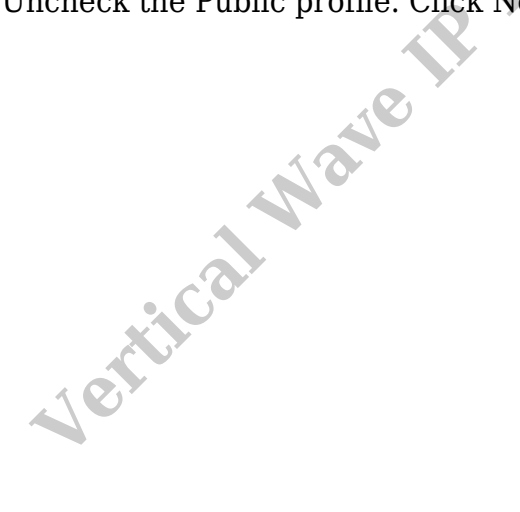

| <b>@</b>                                       | New Inbound Rule Wizard                                                                                                    |  |  |  |
|------------------------------------------------|----------------------------------------------------------------------------------------------------|--|--|--|
| Profile<br>Specify the profiles for which this | s rule applies.                                                                                                    |  |  |  |
| Steps:<br>Protocol and Ports<br>Action         | When does this rule apply?   Domain                                                                                                    |  |  |  |
| <ul> <li>Profile</li> <li>Name</li> </ul>      | Applies when a computer is connected to its corporate domain.  Physic  Applies when a computer is connected to a private network location, such as a home or work place.  Public  Applies when a computer is connected to a public network location.  Applies when a computer is connected to a public network location.  Confit to the computer is connected to a public network location.  Confit to the computer is connected to the computer is connected to the computer is connected to the computer is connected t |  |  |  |
|                                                |                                                                                                    |  |  |  |

10. Set the Name for this rule and click Finish.

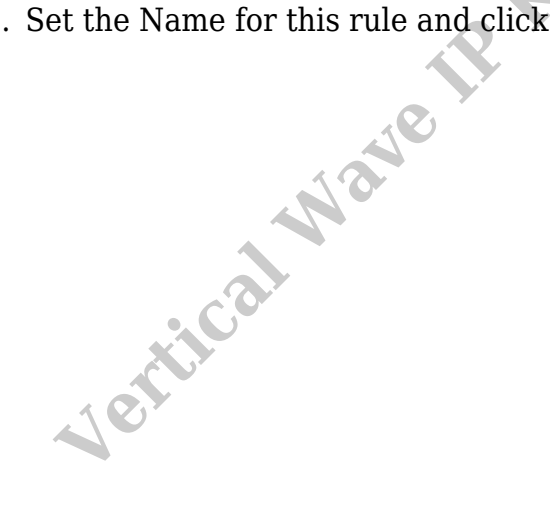

| <b>@</b>                            | New Inbound Rule Wizard | × |
|-------------------------------------|-------------------------|---|
| Name                                |                         |   |
| Specify the name and description of | of this rule.           |   |
| Steps:                              |                         |   |
| Rule Type                           |                         |   |
| Protocol and Ports     Action       |                         |   |
| Profile                             | Name:                   |   |
| Name                                | SQL Firewall            |   |
|                                     | Description (optional): |   |
|                                     |                         |   |
|                                     |                         |   |
|                                     | C OIL                   |   |
|                                     |                         |   |
|                                     | S                       |   |
|                                     | Bar                     |   |
|                                     |                         |   |
|                                     | 200                     |   |
|                                     |                         |   |
|                                     | < Back Finish Cancel    |   |
|                                     |                         |   |
|                                     |                         |   |

11. Close the Firewall panel by clicking X in the top-right corner.

RELATED ARTICLES [template("related")]